# **PLOUZENNEC Eliaz**

## **TP : FIREWALL PFSENSE**

29/09/24

| Introduction :                                                                    | . 2 |
|-----------------------------------------------------------------------------------|-----|
| Etape 1 : Installer et configurer le Firewall PFSENSE                             | . 3 |
| Etape 2 : Vérification de l'accès à internet                                      | .4  |
| Etape 4 : Test de blocage du site internet ECOLE DIRECTE (par exemple) - Etude du |     |
| fonctionnement du filtrage URL                                                    | .4  |

### Introduction :

**Objectif :** Installer et Configurer un Firewall PFSENSE dans une infrastructure virtuelle.

Un schéma est présenté au tableau à l'ensemble des étudiants avec des explications.

Adressage de l'infrastructure :

- Passerelle : 192.168.0.253
- Adresse IP WAN du Firewall : 192.168.0.172
- Adresse IP LAN : 172.16.1.253 (/16)
- Adresse IP du poste derrière le FIREWALL : 172.16.1.1 (/16)

### Etape 1 : Installer et configurer le Firewall PFSENSE

Suivre l'installation et au moment de reboot, il faut éjécter virttuellement le disque pour ne pas redemarrer la configuration.

On arrive sur cette page:

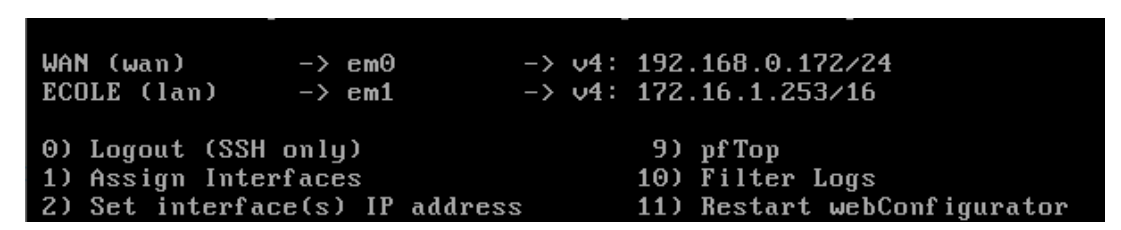

Où on configure l'entrée WAN, en acces par pont vers le réseau de la salle, ici en gateway 192.168.0.172.

Puis on ajoute un LAN, qui mènera vers les machines, connectées en réseau interne, où le par feu fera effet, vers le réseau 172.16.0.0, on créé le gateway 172.16.1.253/16

Ainsi, coté windows 7, on met la carte réseau en réseau interne aussi, et on va pour configurer le réseau:

| Propriétés de : Protocole Internet version                                                                               | on 4 (TCP/IPv4)                                                    |  |  |  |  |  |  |  |  |  |  |
|----------------------------------------------------------------------------------------------------|--------------------------------------------------------------------|--|--|--|--|--|--|--|--|--|--|
| Général                                                                                                    |                                                                    |  |  |  |  |  |  |  |  |  |  |
| Les paramètres IP peuvent être déterr<br>réseau le permet. Sinon, vous devez d<br>appropriés à votre administrateur rése | ninés automa, quement si votre<br>emander les paramètres IP<br>au. |  |  |  |  |  |  |  |  |  |  |
| Obtenir une adresse IP automatiquement                                                                                   |                                                                    |  |  |  |  |  |  |  |  |  |  |
| Utiliser l'adresse IP suivante :                                                                                         |                                                                    |  |  |  |  |  |  |  |  |  |  |
| Adresse IP :                                                                                                    | 172 . 16 . 1 . 1                                                   |  |  |  |  |  |  |  |  |  |  |
| Masque de sous-réseau :                                                                                                  | 255.255.0.0                                                        |  |  |  |  |  |  |  |  |  |  |
| Passerelle par défaut :                                                                                                  | 172 . 16 . 1 . 253                                                 |  |  |  |  |  |  |  |  |  |  |
| Obtenir les adresses des serveurs                                                                                        | s DNS automatiquement                                              |  |  |  |  |  |  |  |  |  |  |
| O Utiliser l'adresse de serveur DNS s                                                                                    | suivante :                                                         |  |  |  |  |  |  |  |  |  |  |
| Serveur DNS préféré :                                                                                                    | 8.8.8.8                                                            |  |  |  |  |  |  |  |  |  |  |
| Serveur DNS auxiliaire :                                                                                                 | · · ·                                                              |  |  |  |  |  |  |  |  |  |  |
| 🔲 Valider les paramètres en quittar                                                                                      | Avancé                                                             |  |  |  |  |  |  |  |  |  |  |
|                                                                                                    | OK Annuler                                                         |  |  |  |  |  |  |  |  |  |  |

Ici il suffit de mettre une ip au choix dans le réseau 172.16.0.0/16, ici 172.16.1.1, puis de mettre la passerelle qu'on vient de créer sur le pfsense, dans le LAN, donc 172.16.1.253

#### Etape 2 : Vérification de l'accès à internet

😆 Get Firefox for desktop — Mozilla (US)

No shady privacy policies or back doors for advertisers. Just a lightning fast browser that doesn't sell you out.

Firefox is no longer supported on Windows 8.1 and

Please download Firefox ESR (Extended Support Relea

Download Firefox ESR 32-bit

Download a different build

Firefox Privacy Notice

Download options and other languages

Pour accéder à un navigateur on va prendre firefox car il eiste en x32, compatible avec la windows 7.

## Etape 3 : Test de blocage du site internet ECOLE DIRECTE (par exemple) - Etude du fonctionnement du filtrage URL

Pour la suite on va accéder à l'interface du firewall depuis firefox, sur la machine virtuelle, pour accéder à cette interface il suffit de rentrer l'adresse du gateway, on rentre donc 172.16.1.253, pour arriver sur cette page:

| $\leftarrow \  \  \rightarrow$ | C   | 08 | 172.16.1.253/index.php |
|--------------------------------|-----|----|------------------------|
| D                              |     | nc | ρ                      |
|                                | 301 | 15 | <b>~</b> ,             |
|                                |     |    |                        |
|                                |     |    |                        |
|                                |     |    | SIGNIN                 |
|                                |     |    | admin                  |
|                                |     |    | •••••                  |
|                                |     |    |                        |
|                                |     |    |                        |

Avec comme user: admin, mdp : pfsense

| Firewall /  | Aliases / Edit                                                                                | 0 |
|-------------|-----------------------------------------------------------------------------------------------|---|
| Properties  |                                                                                               |   |
| Name        | ecoled The name of the alias may only consist of the characters "a-z, A-Z, 0-9 and _".        |   |
| Description | block ecole d<br>A description may be entered here for administrative reference (not parsed). |   |
| Туре        | Host(s)                                                                                       | ~ |

Pour bloquer ecoledirecte.com j'ai créé un alias pour commencer, cet alias permet de bloquer son url

| Host                                     | Domain                                                      | IP                                                        | Description                                    | Actions        |
|------------------------------------------|-------------------------------------------------------------|-----------------------------------------------------------|------------------------------------------------|----------------|
| ecoledirecte                             | com                                                         | 152.228.241.34                                            |                                                | e 🖉 🗇          |
| www                                      | ecoledirecte.com                                            | 152.228.241.34                                            |                                                | e 🖉            |
|                                          |                                                             |                                                           |                                                | + Ad           |
| Domain Ove                               | errides                                                     |                                                           |                                                |                |
| Domain                                   | IP                                                          | Des                                                       | cription                                       | Actions        |
| ecoledirecte.co                          | m 152.228                                                   | .241.34                                                   |                                                | e 🖉 🖄          |
|                                          |                                                             |                                                           |                                                | + Ad           |
| :\Users\plo                              | ouzennec>ping ecol                                          | ledirecte.com                                             |                                                |                |
| nvoi d'une<br>éponse de 1<br>éponse de 1 | requête 'ping' Si<br>152.228.241.28 :<br>152.228.241.28 : 0 | ur ecoledirecte.<br>octets=32 temps=<br>octets=32 temps=: | com [152.228.2<br>10 ms TTL=46<br>10 ms TTL=46 | 41.28] avec 32 |

Ensuite j'ai fait en sorte de bloquer son dns, avec son nom de domaine en meme temps, et pour trouver son ip à ecoledirecte j'ai juste fait un ping de son url (il y a plusieurs dns, pour cette raison qu'on bloque directement l'url)

| Host(s)    |                                                                                                    |
|------------|----------------------------------------------------------------------------------------------------|
| Hint       | Enter as many hosts as desired. Hosts must be specified by their IP address or fully qualified domain name (FQDN). FQDN hostnames are periodically re-resolved and updated. If multiple IPs are returned by a DNS query, all are used. An IP range such as 192.168.1.1-192.168.1.10 or a small subnet such as 192.168.1.16/28 may also be entered and a list of individual IP addresses will be generated. |
| IP or FQDN | www.ecoledirecte.com Entry added Wed, 02 Oct 2024 09                                                                                                    |

#### Ici on block directement l'url

| Firewall /        | Rules / Edit                                                                                                    | ≞ 🔟 🗏 🚷                               |
|-------------------|----------------------------------------------------------------------------------------------------|---------------------------------------|
| Edit Arewall      | Rule                                                                                                    |                                       |
| Action            | Block                                                                                                    | ~                                     |
|                   | Choose what to do with packets that match the criteria specified below.<br>Hint: the difference between block and reject is that with reject, a packet (T<br>port unreachable for UDP) is returned to the sender, whereas with block the<br>silently. In either case, the original packet is discarded. | CP RST or ICMP<br>e packet is dropped |
| Disabled          | Disable this rule<br>Set this option to disable this rule without removing it from the list.                                                                                                    |                                       |
| Interface         | ECOLE<br>Choose the interface from which packets must come to match this rule.                                                                                                    | ~                                     |
| Address<br>Family | IPv4<br>Select the Internet Protocol version this rule applies to.                                                                                                    | ~                                     |
| Protocol          | Any                                                                                                    | ~                                     |

Enfin on peut aller dans firewall/rules pour y ajouter notre regle de par feu, on créé cette regle bien dans l'interface où on veut bloquer, puis dans cette création on fait en sorte de bloquer par IP<sup>°°</sup>, dans tous les protocols, sur l'interface ECOLE (nouveau nom de l'interface).

| Source      |                  |                      |   |                |   |   |
|-------------|------------------|----------------------|---|----------------|---|---|
| Source      | Invert<br>match. | any                  | ~ | Source Address | / | ~ |
| Destination |                  |                      |   |                |   |   |
| Destination | Invert<br>match. | Single host or alias | ~ | ecoled         | 1 | ~ |

Dans source on met tout le monde, et dans la destination on met l'alias qu'on a créé auparavant, cet alias "ecoled"

| Firewall / Rules / ECOLE |      |                |          |        |      |                  |      |         |       | ≢ <u>1</u> 11 ( | •                        |         |
|--------------------------|------|----------------|----------|--------|------|------------------|------|---------|-------|-----------------|--------------------------|---------|
| Floa                     | ting | WAN            | ECOLE    |        |      |                  |      |         |       |                 |                          |         |
| Ru                       | les  | (Drag t        | o Chang  | e Orde | r)   |                  |      |         |       |                 |                          |         |
|                          |      | States         | Protocol | Source | Port | Destination      | Port | Gateway | Queue | Schedule        | Description              | Actions |
|                          | *    | 2 /2.27<br>MiB | *        | *      | *    | ECOLE<br>Address | 80   | *       | *     |                 | Anti-<br>Lockout<br>Rule | 0       |
|                          |      |                |          |        |      |                  |      |         |       |                 |                          |         |

Apres cette règle créé, on la met le plus haut possible dans les regles, en deuxieme (premiere place est prise)

#### The connection has timed out

An error occurred during a connection to www.ecoledirecte.com.

- The site could be temporarily unavailable or too busy. Try again in a few moments.
- If you are unable to load any pages, check your computer's network connection.
- If your computer or network is protected by a firewall or proxy, make sure that Firefox is permitted to access the web.

Try Again

La page est maintenant bloquée.